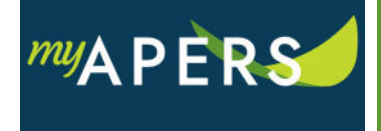

**Purpose:** The purpose of this function is to allow you to determine if a new employee has previously been a member of APERS and to exclude the employee from membership in the system.

**Step 1:** At the Home screen under Quick Links, click the Add Employee link.

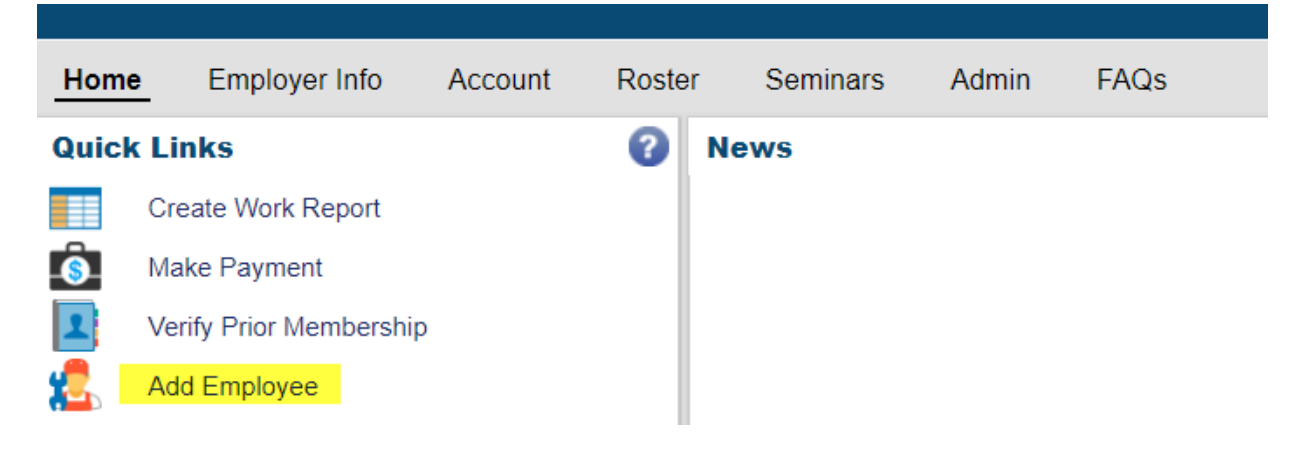

**Step 2:** The Add Employee wizard opens. At the Search step, enter the requested fields and click the Search button. (All required fields have a red line to the right of the box).

| Add Employee                                                                                                    |        |
|----------------------------------------------------------------------------------------------------|--------|
| 1 Search 2 Verification 3 Person Demographics 4 Employment 5 Confirm                                                                        |        |
| Before enrolling a new member, the system will search if the member already exists in the records.<br>Please follow the instructions below. |        |
| Enter the following                                                                                                    |        |
| Additional Verification Fields                                                                                                    |        |
| Date of Birth: mm/dd/yyyy Ta<br>Start Date: mm/dd/yyyy Ta                                                                                   |        |
| Job Category:        Reporting Group:                                                                                                    |        |
|                                                                                                    |        |
|                                                                                                    |        |
|                                                                                                    |        |
| Cancel                                                                                                    | Search |

**Step 3:** At the Verification step of the wizard, review the results to determine if the employee has ever been or is currently a member of the system and click the New Member button.

| Add Employee                                                                                                    |                 |
|----------------------------------------------------------------------------------------------------|-----------------|
| 1 Search 2 Verification 3 Person Demographics 3 Employment 5 Confirm                                                                                     |                 |
|                                                                                                    |                 |
|                                                                                                    |                 |
| SSN: 452522525                                                                                                    |                 |
| Date of Birth: 05/03/1963                                                                                                    |                 |
| Start Date: 11/01/2018                                                                                                    |                 |
| Job Category: Regular                                                                                                    |                 |
| Reporting Group: 10594-1 CITY OF BRADFORD                                                                                                    |                 |
| The member does not exist in our records.                                                                                                    |                 |
| This person is elicible to join APERS if he/she meets the minimum elicibility requirements of working at least 80 hours a month for 90 consecutive days. |                 |
|                                                                                                    |                 |
|                                                                                                    |                 |
|                                                                                                    |                 |
|                                                                                                    |                 |
|                                                                                                    |                 |
|                                                                                                    |                 |
|                                                                                                    |                 |
|                                                                                                    |                 |
|                                                                                                    |                 |
|                                                                                                    |                 |
|                                                                                                    |                 |
| Cancel                                                                                                    | Back New Member |

**Step 4:** At the Person Demographics step of the wizard, update or add demographic information and click the Next button.

| N:       452-52-2525       APERS ID:         inital Status:       Single       Prefix:       Imm/dd/yyyy         inital Status:       Imm/dd/yyyy       First Name:       Paul         inital Status:       Imm/dd/yyyy       Middle Name:       Imm/dd/yyy         ERS Status:       Imm/dd/yyyy       Middle Name:       Imm/dd/yyy         ERS Status:       Imm/dd/yyyy       Suffix:       Imm/dd/yyy         Status:       Imm/dd/yyyy       Suffix:       Imm/dd/yyy         IRS Status:       Imm/dd/yyyy       Gender:       Male         ie of Death:       Imm/dd/yyyy       Imm/dd/yyy       Imm/dd/yyy         Iling:       4525 South Same<br>BEEDEVILLE AR 72014       Primary Phone:       Ext:       Ø         Primary Email:       Immy Email:       Immy Email:       Ø                                                                                                    |                |                                       |    |   |                  |            |      |   |
|----------------------------------------------------------------------------------------------------|----------------|---------------------------------------|----|---|------------------|------------|------|---|
| status: Single   mridal Status: mm/dd/yyyy   mm/dd/yyyy   mm/dd/yyy   mm/dd/yyy                                                                                                    | N:             | 452-52-2525                           |    |   | APERS ID:        |            |      |   |
| vorce Date:       mm/dd/yyyy       First Name:       Paul         irriage Date:       mm/dd/yyyy       Middle Name:       Image: Control of Control of Co | arital Status: | Single                                | ~  |   | Prefix:          |            | ~    |   |
| mm/dd/yyyy     Middle Name:       ERS Status:     Imm/dd/yyyy       PRS Status:     Imm/dd/yyyy       Imm/dd/yyyy     Imm/dd/yyyy       JRS Status:     Imm/dd/yyyy       Imm/dd/yyyy     Imm/dd/yyyy       Iling:     4525 South Same<br>BEEDEVILLE AR 72014         Primary Phone:     Ext:       Primary Pmail:                                                                                                    | vorce Date:    | mm/dd/yyyy                            |    |   | First Name:      | Paul       |      |   |
| ERS Status:     Image: Status:     Image: Status: </td <td>arriage Date:</td> <td>mm/dd/yyyy</td> <td></td> <td></td> <td>Middle Name:</td> <td></td> <td></td> <td></td>                                                                                                    | arriage Date:  | mm/dd/yyyy                            |    |   | Middle Name:     |            |      |   |
| PRS Status:     v     Suffix:     v       RS Status:     v     Date of Birth:     05/03/1963       JRS Status:     v     Gender:     Male       te of Death:     mm/dd/yyyy     Primary Phone:     Ext:     0       iling:     4525 South Same<br>BEEDEVILLE AR 72014     Primary Phone:     Ext:     0       Primary Phone:     primary Phone:     0     0       Primary Email:     0     0     0                                                                                                    | ERS Status:    |                                       | *  |   | Last Name:       | Test       |      |   |
| RS Status:     Import of Date of Birth:     05/03/1963       JRS Status:     Import of Death       te of Death:     Import of Death       Iling:     4525 South Same<br>BEEDEVILLE AR 72014       Primary Phone:     Ext:       Primary Phone:       Primary Phone:       Primary Phone:       Primary Phone:       Primary Phone:                                                                                                    | PRS Status:    |                                       | *  |   | Suffix:          |            | *    |   |
| JRS Status:<br>te of Death:<br>Illing:<br>4525 South Same<br>BEEDEVILLE AR 72014                                                                                                    | RS Status:     |                                       | *  |   | Date of Birth:   | 05/03/1963 |      |   |
| te of Death: mm/dd/ywyy  Male Male Male Male Male Male Male Male                                                                                                    | JRS Status:    |                                       | *  |   | Gender:          | Male       | ~    |   |
| lling: 4525 South Same<br>BEEDEVILLE AR 72014 Primary Phone: Ext: 0<br>Secondary Phone: 0<br>Primary Email: 0                                                                                                    | te of Death:   | mm/dd/yyyy                            |    |   |                  | Male       | ÷    |   |
| Secondary Phone: 0 Primary Email: 0                                                                                                    | ailing:        | 4525 South Same<br>BEEDEVILLE AB 7201 | 14 | Ø | Primary Phone:   |            | Ext: | 0 |
| Primary Email:                                                                                                    |                |                                       |    |   | Secondary Phone: |            |      | 0 |
|                                                                                                    |                |                                       |    |   | Primary Email:   |            |      | 0 |
|                                                                                                    |                |                                       |    |   |                  |            |      |   |
|                                                                                                    |                |                                       |    |   |                  |            |      |   |
|                                                                                                    |                |                                       |    |   |                  |            |      |   |
|                                                                                                    |                |                                       |    |   |                  |            |      |   |

**Step 5:** At the Employment step of the wizard, enter Ineligible in the Status field, select a reason in the Ineligible Reason field, and select Not Applicable in the Plan field. Click the Next button.

| d Employee                                                               |                                          |                  |                          |  |  |  |
|--------------------------------------------------------------------------|------------------------------------------|------------------|--------------------------|--|--|--|
| 1 Search                                                                 | 2 Verification 3 Person Demographi       | ics 4 Employment | 5 Confirm                |  |  |  |
| First Name: Sam Last Name: Smith SSN: 555-55-5555 Birth Date: 05/01/1960 |                                          |                  |                          |  |  |  |
|                                                                          |                                          | Reporting Group: | 10594-1 CITY OF BRADFORD |  |  |  |
| Job Category:                                                            | Regular 🗸                                | Plan:            | Not Applicable           |  |  |  |
| Status:                                                                  | Ineligible                               | Start Date:      | Not Applicable           |  |  |  |
| Ineligible Reason:                                                       | Not Hired to Work 90 Consecutive Calend; | Stop Date:       | mm/dd/yyyy               |  |  |  |

**Step 6:** At the Confirm step of the wizard, select the Confirm button. All done.

| 1  | dd Employee            |                                       |                          |                        |                                                |  |
|----|------------------------|---------------------------------------|--------------------------|------------------------|------------------------------------------------|--|
| -  | 1 Search               | 2 Verification 3                      | Person Demographics 4 Em | ployment 5 Con         | firm                                           |  |
|    | Individual Information |                                       |                          | Employment Information |                                                |  |
| _  | SSN:                   | 55555555                              |                          | Reporting Group:       | 10594-1 CITY OF BRADFORD                       |  |
| -  | Marital Status:        | Single                                |                          | Employer Type:         | APERS Municipality                             |  |
|    | First Name:            | Sam                                   |                          | Job Category:          | Regular                                        |  |
|    | Last Name:             | Smith                                 |                          | Plan:                  | Not Applicable                                 |  |
| r  | Date of Birth:         | 05/01/1960                            |                          | Status:                | Ineligible                                     |  |
| r. | Gender:                | Male                                  |                          | Start Date:            | 05/01/2018                                     |  |
|    | Mailing:               | 450 South Main<br>BEEDEVILLE AR 72014 |                          | Ineligible Reason:     | Not Hired to Work 90 Consecutive Calendar Days |  |
|    |                        |                                       |                          |                        |                                                |  |
|    |                        |                                       |                          |                        |                                                |  |
|    |                        |                                       |                          |                        |                                                |  |